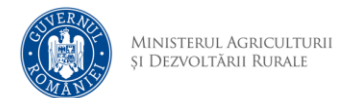

## Renunțare la o vatră de tip elită/multiplicare

- 1. Se accesează site-ul aplicației
- 2. Se face autentificarea cu adresa de email și parola definită anterior
- 3. Se accesează Stupine, apoi se accesează opțiunea 😁 și Mergi la vetre

|             | LISU                            | a stupine                                                                         | elor incard                                      | cate in apl                 | licație                             |                      |                                                     |               |                       |    |
|-------------|---------------------------------|-----------------------------------------------------------------------------------|--------------------------------------------------|-----------------------------|-------------------------------------|----------------------|-----------------------------------------------------|---------------|-----------------------|----|
|             | CĂUTARE                         | Introduceți textul                                                                | Q                                                | Toate tipurile de stup      | pină                                | ~                    | 🗐 ŞTERGE F                                          | ILTRELE       |                       |    |
|             | 🕀 ADAUGĂ STU                    | PINĂ                                                                              |                                                  |                             |                                     |                      |                                                     |               |                       |    |
|             |                                 |                                                                                   | (MERGI LA                                        | (DEPUNE DECLARA             | ŢIE PENTRU IERNAT                   | RIC STUPINĂ (ISTORIC |                                                     |               | DEZACTIVEAZĂ STUPINĂ) |    |
| •           | COD STUPINĂ O<br>BC-0001        | DATĂ ALOCARE COD<br>27.08.2024                                                    | APICULTOR<br>test test                           | JUDEȚ<br>BACAU              | DENUMIRE STUPINĂ<br>Stupina de test | NR. FAM. ALBINE      | NR. FAM. ALBINE ACTUALIZA<br>12 (P: O, E: 12, M: O) | ι<br>         | DATA DEZACTIVÂRII     | •  |
|             |                                 |                                                                                   |                                                  | <b>(()</b>                  | agina 1 din 1 (1 stupine)           | 00                   |                                                     |               |                       |    |
|             |                                 |                                                                                   |                                                  |                             |                                     |                      |                                                     |               |                       |    |
| 4. Se       | e ac                            | cesează                                                                           | optiun                                           | ea 😐 s                      | si Depu                             | ne cer               | ere de                                              | renu          | ntare i               | la |
| 4. Se       | e aco<br>utoriz                 | cesează<br>zare                                                                   | opțiun                                           | ea 😁 ș                      | si Depu                             | ne cer               | ere de                                              | renu          | nțare I               | la |
| 4. Se<br>a  | e aco<br>utoriz                 | cesează<br>z <i>are</i>                                                           | opțiun                                           | ea 👓 ș                      | și Depu                             | ne cer               | ere de                                              | renu          | nțare i               | la |
| 4. Se<br>a  | e aco<br>utoriz<br><b>T</b> Lis | cesează<br>z <i>are</i><br>ta vetrele                                             | opțiun<br>or stupine                             | ea 😐 ş<br>i BC-0001         | si Depu<br>1                        | ne cer               | ere de                                              | renu          | nțare i               | la |
| 4. Se<br>ai | e aco<br>utoriz<br><b>Liss</b>  | cesează<br>z <i>are</i><br><b>ta vetrelo</b><br>or încărcate în apl               | opțiun<br>or stupine                             | ea 😐 ș<br>i <b>BC-000</b> 1 | si Depu<br>1                        | ne cer               | ere de                                              | renu          | nțare i               | la |
| 4. Se<br>ai | e aco<br>utoriz                 | Cesează<br>z <i>are</i><br>ta vetrele<br>or încărcate în apl                      | opțiun<br>or stupine<br><sup>icație</sup>        | ea 😐 ș<br>i BC-0001         | si <i>Depu</i> l                    | ne cer               | ere de                                              | renu          | nțare i               | la |
| 4. Se<br>ai | e aco<br>utoriz<br>Lista vetrel | Cesează<br>z <i>are</i><br>ta vetrele<br>or încărcate în apl<br>max  () MANOLLA L | opțiun<br>or stupine<br>icație<br>STA DE STUPINE | ea 😐 ş<br>i BC-0001         | 5i <i>Depu</i>                      |                      | ere de                                              | P <b>FERU</b> | nțare                 | la |

5. După completarea numărului de familii de albine şi citirea instrucțiunilor, se bifează "Am citit cele de mai sus şi voi proceda conform instrucțiunilor" şi se accesează opțiunea Depune declarație semnată

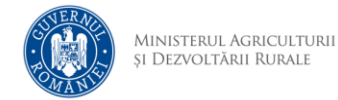

## Depune cerere de renunțare la autorizare

## INSTRUCȚIUNI

Pentru a putea depune cererea, va trebui să completați o declarație pe propria răspundere pe care să o semnați și să o încărcați în aplicație. De asemenea, trebuie să completați numărul de familii de albine în câmpul de mai jos: Număr familii de albine \* 12

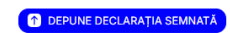

- Am citit cele de mai sus și voi proceda conform instrucțiunilor
- 6. După semnarea declarației, se accesează opțiunea Depune declarația semnată
- 7. După încărcarea declarației se accesează opțiunea *Confirmare depunere*

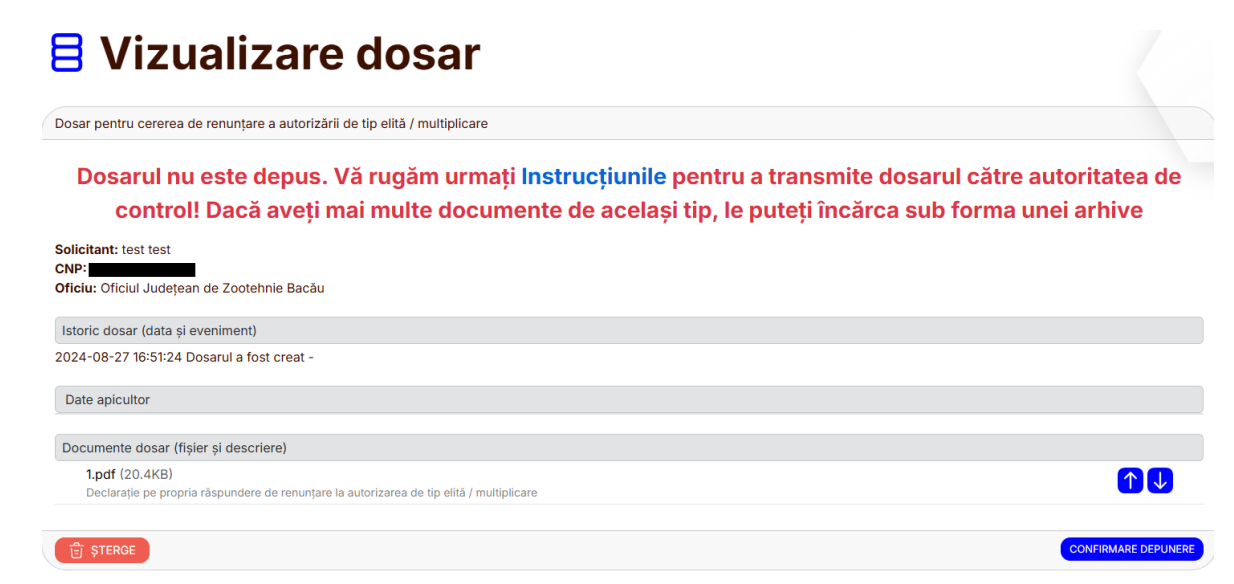

8. Se bifeaza "Nu sunt robot" și se accesează opțiunea Confirmă

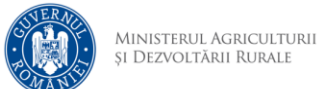

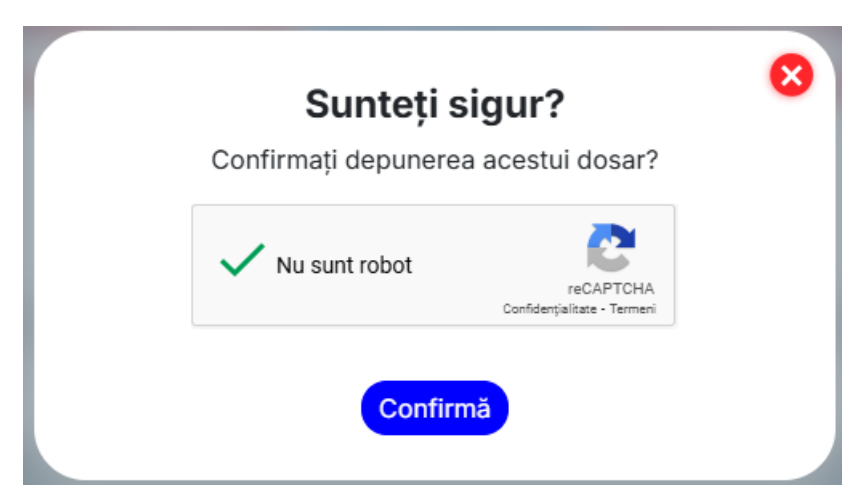

9. După confirmare, apare mesajul Acest dosar este depus

## **E** Vizualizare dosar

| Dosar pentru cererea de renunțare a autorizării de tip elită / multiplicare                                             | Număr dosar: RAU042024000001 |
|----------------------------------------------------------------------------------------------------|------------------------------|
| Cerere pentru renunțarea autorizării de tip elită / multiplicare                                                        |                              |
| Solicitant: test test<br>CNP:<br>Oficiu: Oficiul Județean de Zootehnie Bacău                                            |                              |
| Istoric dosar (data și eveniment)                                                                                       |                              |
| 2024-08-27 16:53:30 Dosarul a fost depus Număr de ordine 1 - ApicultorANZ<br>2024-08-27 16:51:24 Dosarul a fost creat - |                              |
| Date apicultor                                                                                                    |                              |
| Date vatră pentru care se dorește renunțarea la autorizare                                                              |                              |
| Documente dosar (fișier și descriere)                                                                                   |                              |
| 1.pdf (20.4KB)<br>Declarație pe propria răspundere de renunțare la autorizarea de tip elită / multiplicare              | V                            |
| Acest dosar este depus                                                                                                  |                              |

9. Dosarul urmează să fie preluat și soluționat de un expert